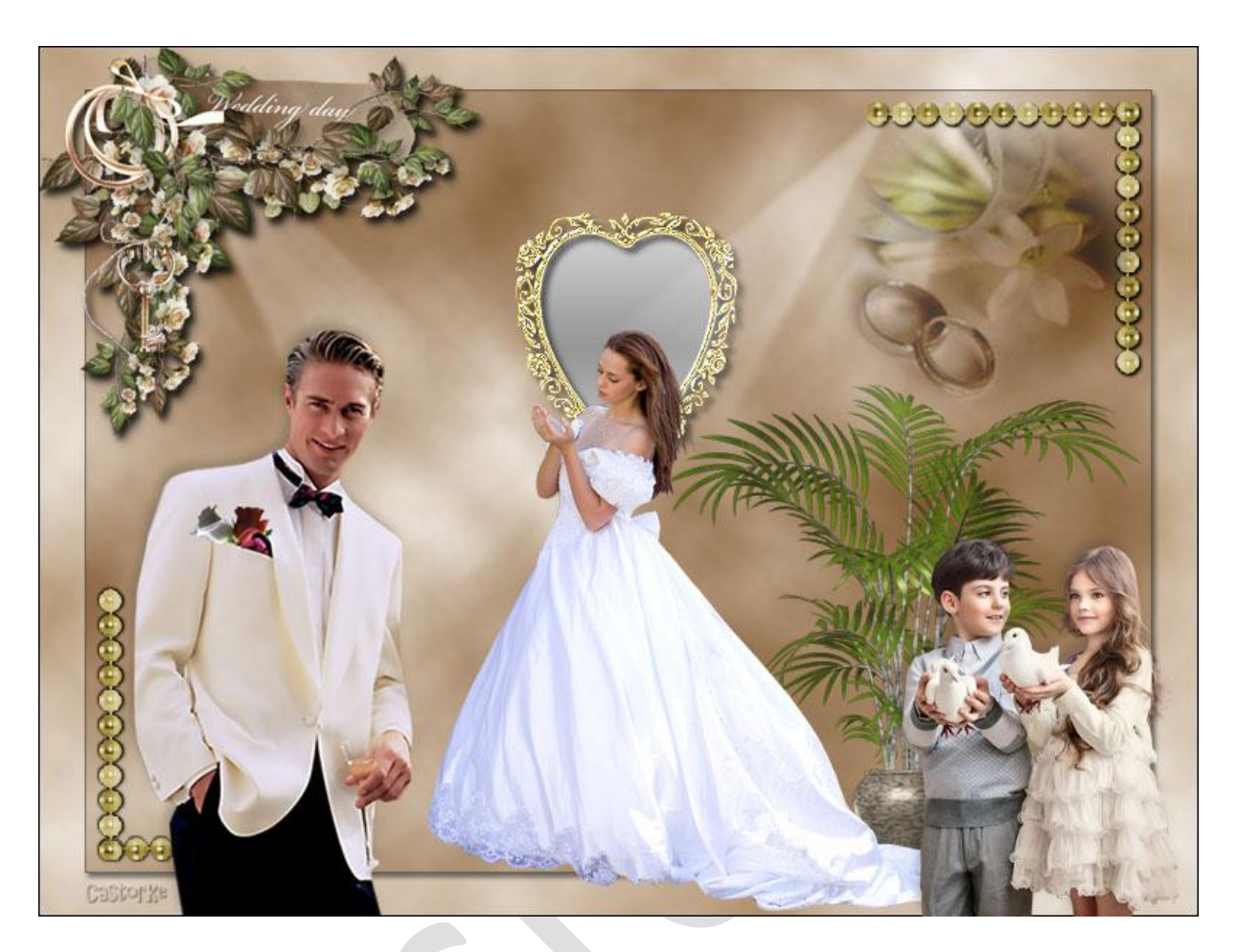

Ps Div Les 19

Is door mezelf gemaakt met CS6 extended kan best met een ander PS programma gemaakt worden.

ledere gelijkenis berust op louter toeval.

Materiaal: De tubes zijn van nikita, castorke en gedeeld in groepen, brush van devianart.

Waarvoor mijn dank.

- 1. CTRL + N (nieuwe afbeelding) 800 x 600px Wit.
- CTRL + SHIFT + N (nieuwe laag) Vul met wit Zet AG-kleur op #af8e68 Filter/ rendering/ wolken.
- Dupliceer de laag, CTRL + T schaal B 92% en H 90%
   Laagstijl lijn: grootte 1, positie binnen, dekking 50, kleur zwart
   Laagstijl Slagschaduw:

| Overvloeimodus:                | Vermenigvuldigen |                    | × 🗖                                    |
|--------------------------------|------------------|--------------------|----------------------------------------|
| Dekking:                       |                  | 50                 | %                                      |
| Hoek:                          | () 123 °         | Global             | e belichting gebru                     |
| Hoek:                          | • 123 • [        | Global<br>CaS      | e belichting gebru<br>COFK8            |
| Hoek:<br>Afstand:              | ▶ 123 ° [        | Global<br>CES      | e belichting gebru<br>or Ke<br>px      |
| Hoek:<br>Afstand:<br>Spreiden: | • 123 ° [        | Global<br>CDS<br>3 | e belichting gebru<br>COPKS<br>px<br>% |

Overvloeimodus op vermenigvuldigen.

- 4. Open Blumen-38-2011
  - CTRL + A, CTRL +C, ga naar je werk CTRL + V CTRL + T schaal 50% Laagdekking 80% Slagschaduw: globale belichting uitvinken, afstand 0, grootte 0
- 5. Open mod\_article581839\_43

Maak een selectie rond de gouden rechte lijn.

CTRL +C, ga naar je werk CTRL + V

Ik heb 11 rondjes genomen selecteer ze de rest wissen. Blijven er 11 over.

Deselecteer

Plaats bovenaan in de rechter hoek - zie origineel.

Slagschaduw: afstand 1, grootte 3, globale belichting uitvinken.

Dupliceer de laag

Bewerken/ transformatie/ roteren

Boven in balk rotatie instellen op 90° (vind je naast het schalen)

Verplaats naar de rechterzijkant zodanig dat je een mooie hoek vormt - zie origineel. Verenigen/ omlaag

6. Dupliceer de laag.

Bewerken/ transformatie/ horizontaal omdraaien Bewerken/ transformatie/ vertikaal omdraaien Verplaats naar de linker benedenhoek.

- 7. Open 0\_f5fca\_46a77ad0\_XXL CTRL + A, CTRL +C, ga naar je werk CTRL + V CTRL + T schaal 35% Plaats in linker bovenhoek - zie origineel. Slagschaduw: afstand 5, grootte 5, globale belichting uitvinken. Noem deze laag weddingday
- Open de tube 1293385558\_enfants\_nikita CTRL + A, CTRL +C, ga naar je werk CTRL + V CTRL + T schaal 40% Verwijder het logo

Slagschaduw:

| Overvloeimodus:       | Vermenigvuldigen |         | × -                   |
|-----------------------|------------------|---------|-----------------------|
| Dekking:              | <u> </u>         | 19      | %                     |
| Hoek:                 | <u></u> •63 ° [  | Globale | e belichting gebruike |
|                       |                  |         |                       |
| Afstand:              |                  | 6       | рх                    |
| Afstand:<br>Spreiden: | ۵<br>۵           | 6       | px<br>%               |

9. Open castorke\_tube\_dames\_214\_\_BR\_Fairytale\_princess\_5\_by\_faestock CTRL + A, CTRL +C, ga naar je werk CTRL + V

CTRL + T schaal 60%

Verwijder de naam

Bewerken/ transformatie/ horizontaal omdraaien.

Slagschaduw :

| Overvloeimodus:       | Vermenigvuldigen |                 | V                    |
|-----------------------|------------------|-----------------|----------------------|
| Dekking:              | <u> </u>         | 19              | %                    |
| Hoek:                 | <u></u> •63 • [  | Globale<br>CaSi | e belichting gebruik |
|                       |                  |                 |                      |
| Afstand:              |                  | 6               | px                   |
| Afstand:<br>Spreiden: |                  | 6               | px<br>%              |

Zet op zijn plaats.

Noem deze laag dame.

10. Open 1mariagemimi (73)

Zet op zijn plaats Laag/ ordenen/ naar achteren Tik met toverstaf midden in de kader. Selecteren/ Bewerken/ vergroten 7 CTRL + SHIFT + N (nieuwe laag) Vul met c1c0c0

Deselecteer

Laagstijl: verloopbedekking

| dking: 21                       |            |
|---------------------------------|------------|
|                                 | %          |
| loop:                           | en         |
| Stijl: Gereflecteerd V Vitlijne | n met laag |
| Hoek: 1 90 . Castor Ka          |            |
| Hoek: 190 • CIStorKs            |            |

Laag/ ordenen/ naar achteren

11. Open de tube 52

CTRL + A, CTRL +C, ga naar je werk CTRL + V

CTRL + T schaal 80%

Bewerken/ transformatie/ horizontaal omdraaien. Laagstijl Slagschaduw:

| Overvloeimodus:                | Vermenigvuldigen |                  | ~                                        |
|--------------------------------|------------------|------------------|------------------------------------------|
| Dekking:                       |                  | 19               | %                                        |
|                                |                  |                  |                                          |
| Hoek:                          | -63 ° [          | Cas              | e belichting gebru<br>Çoj' Ka            |
| Hoek:<br>Afstand:              |                  | Giobal<br>CaS    | e belichting gebru<br>COLXS<br>px        |
| Hoek:<br>Afstand:<br>Spreiden: |                  | Giobai<br>6<br>0 | e belichting gebru<br>Coll X8<br>px<br>% |

zet op zijn plaats.

12. Open mod\_article581803\_6

CTRL + A, CTRL +C, ga naar je werk CTRL + V CTRL + T schaal 80% Overvloeimodus op lineair doordrukken. Verplaats naar de rechter bovenhoek - zie het origineel. Verdraai een beetje. Laagdekking 60%

13. CTRL + SHIFT + N (nieuwe laag)
Zet de voorgrondkleur op wit.
Aktiveer het penseel.
Zoek achter as\_lightbrush 20, grootte 236
Stempel bovenaan op het begin van je corner.

Dit hangt natuurlijk een beetje af van waar jij juist je tubes hebt geplaatst.

Dus speel een beetje me de grootte tot je een mooi resultaat bekomt.

Je kan ook nog altijd met de transformatie werken om een beetje te draaien, verkleinen of vergroten.

Schuif deze laag onder de laag van de dame.

Heb je er problemen mee laat gewoon de lichten er af.

14. Dupliceer de laag

Bewerken/ transformatie/ Horizontaal omdraaien. Hier hetzelfde speel een beetje met lichten. Schuif deze laag onder de laag van weddingday

- 15. Aktiveer laag 1 Laagstijl lijn grootte 1 kleur zwart.
- 16. Vergeet niet je naam er op te zetten.

Zo dat was het ik hoop dat je er van genoten hebt.

Groetjes Castorke